Selling Concessions using the POS

1. Log into Sales.

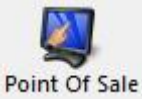

2. Click **Point of Sale** icon

in top toolbar.

3. Once you are in the **Point of Sale** click on the **Action** icon

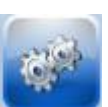

at the top of the screen

4. From the **Action** drop down click on **Cash In/Out**.

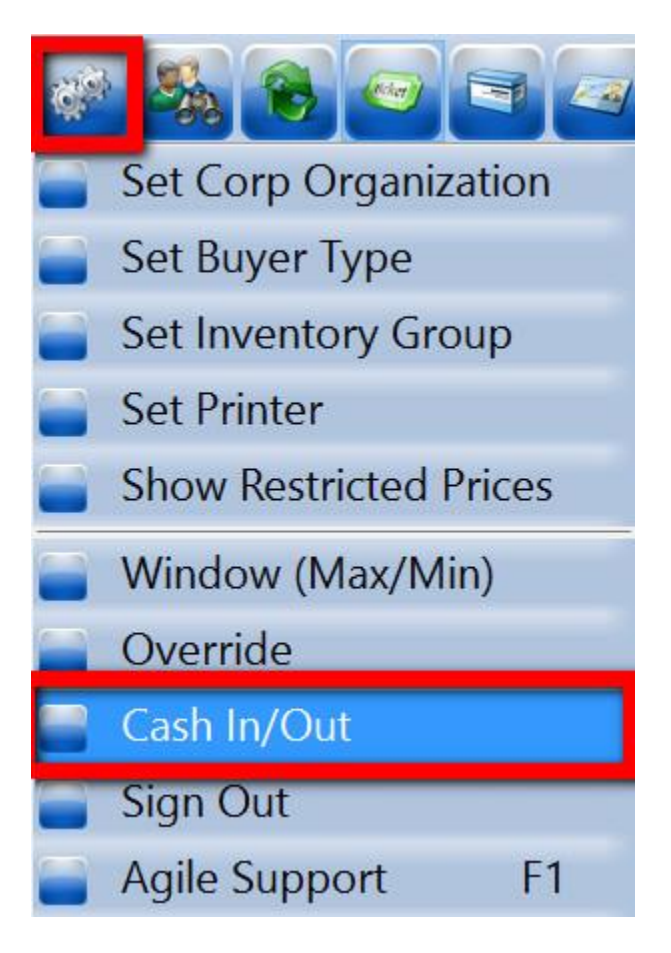

5. In the **Cash In/ Out** pop up click the **Cash In** button at the bottom of the window.

| Agent Cash In / C    | ash Out              |                 |      | ) |
|----------------------|----------------------|-----------------|------|---|
| Jser Batch Info User | Batch Search         |                 |      |   |
| User Info:           | agilefilm1 (AF)      |                 |      |   |
| User ID:             | 4267                 | Opening Cash:   | 0.00 | - |
| User Batch ID:       | 50399                | Closing Cash:   | 0.00 |   |
| Accounting Batch ID: | 1085                 | Closing Checks: | 0.00 | - |
| Batch Open Date:     | 6/2/2016 2:19:10 PM  |                 |      |   |
| Batch Close Date:    | 6/6/2016 12:40:58 PM |                 |      |   |
|                      |                      |                 |      |   |
| Notes                |                      |                 |      |   |
| Notes                |                      |                 |      |   |

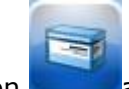

6. Once you **Cash In** for the day, click on the **Catalog** icon at the top of the screen.

7. Multiple **Sales Line Types** will appear in the top window. These **Sales Line Types** separate the different catalog items into their own categories that will allow us to sell different types of catalog items.

8. Select the Catalog Group that you wish to sell from (for this example we will be choosing **Concessions**).

| Concessions | Festival Packs | Merchandise | Vouchers |  |
|-------------|----------------|-------------|----------|--|

9. Next you will see all of the **Product Group Names** (i.e. Popcorn, Non-Alcoholic Beverages, Beer Wine, Candy, etc.). Click on the **Product Group** that you wish to sell. You will see the list of prices at the bottom of the POS Screen for the items available in that group.

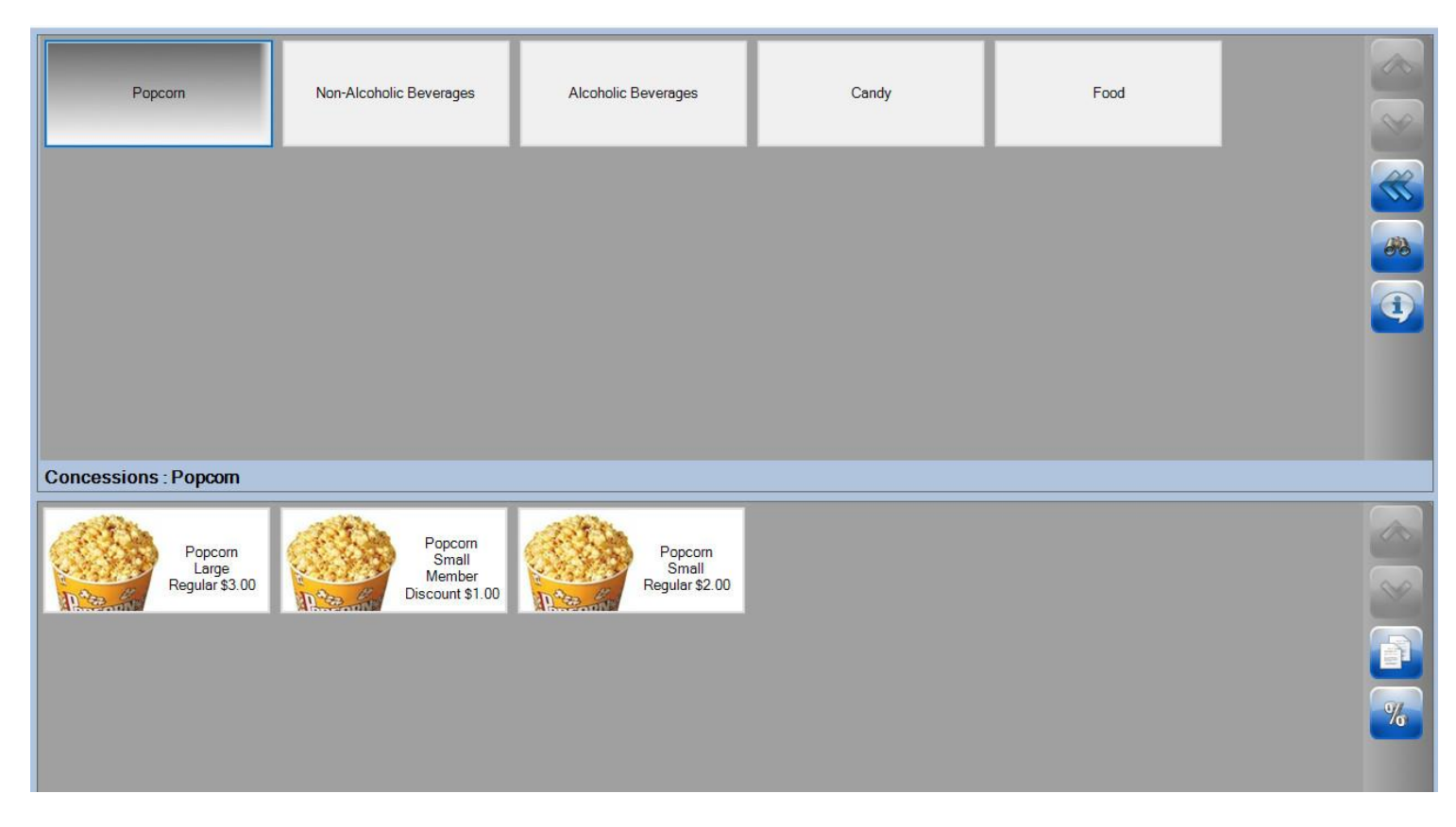

10. Click on the **Item** you wish to sell and it will added to the **Item Summary** located at the bottom right of the screen. Confirm the order with the customer before entering payment.

|                                                |                                         | 8                                    |                                          |                                    | 1 \$5 \$10 \$20 | 850 800 🗃 😼 🔳 🗶                            |
|------------------------------------------------|-----------------------------------------|--------------------------------------|------------------------------------------|------------------------------------|-----------------|--------------------------------------------|
| Popcom                                         | Non-Alcoholic Beverages                 | Alcoholic Beverages                  | Candy                                    | Food                               |                 | 2 - Popcorn<br>Large [Regular]             |
|                                                |                                         |                                      |                                          |                                    | S.              | 1 - Fountain Drink<br>Large [Regular]      |
|                                                |                                         |                                      |                                          |                                    |                 | 2 - Pretzels<br>Small [Sea Sait]           |
|                                                |                                         |                                      |                                          |                                    |                 | 1 - Candy-Theatre<br>Gummy Bears [Regular] |
|                                                |                                         |                                      |                                          |                                    | 9               | 1 - Candy-Theatre<br>Twizzlers [Regular]   |
|                                                |                                         |                                      |                                          |                                    |                 |                                            |
| Concessions : Food                             |                                         |                                      |                                          |                                    |                 |                                            |
| Potato Chips<br>Potato Chips<br>Regular \$3.00 | Pretzels<br>Small<br>Cinnamon<br>\$2.00 | Pretzels<br>Small<br>Sea Salt \$2.00 | Trail Mix<br>Specialty<br>Regular \$3.00 | Cookie<br>Cookie<br>Regular \$2.00 |                 |                                            |

11. Once the order has been confirmed, click on the "Enter Payment" icon.

**NOTE:** If you have a **Credit Card swipe attached to your terminal** (either on mounted on your POS terminal OR via a USB swipe, you can swipe the credit card **instead**\_of clicking on the **Enter Payment** button. All the credit card information will populate and automatically finalize the order. For cash or check transactions or to manually enter in the credit card, follow the steps below.

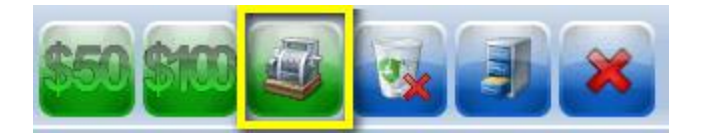

• In the pop up window, you will see the **Amount Due** and the **Choose Method** drop down menu. Select the payment type that corresponds with how the customer wishes to pay (Example: Cash, MasterCard, Visa, Gift Card, etc.).

| Enter Payment                         | ( |
|---------------------------------------|---|
| Amount 28.00                          |   |
| Cash 🗸                                |   |
| (Choose Method)                       | ſ |
| Cash                                  |   |
| Discover                              |   |
| Gift Card - Film Cash                 |   |
| MasterCard                            |   |
| Visa                                  |   |
| Apply Account Balance up to (\$31.00) |   |
| Security Code                         |   |
| Card Present                          |   |
| PROCEED CANCEL                        |   |

• Click **Proceed** to complete the payment transaction and finalize the order.

| Enter Payment ×  |
|------------------|
| Amount 28.00     |
| Cash 🗸           |
| Document Number  |
|                  |
| Card Holder Name |
|                  |
| Expiration Date  |
| ✓ ✓              |
| Security Code    |
|                  |
| Card Present     |
|                  |

12. Once the transaction is completed, the **Item Summary** in the lower right corner of the POS screen will turn yellow and **Last Order** will appear. This confirms that the last order you processed is completed.

| 📑 🛃 Last Order        | dp |         |
|-----------------------|----|---------|
| Customer: Joe Agile   |    |         |
| Member #:             |    |         |
| Order #: 76435        |    |         |
| Item Count: 3 Item(s) |    |         |
| Subtotal:             |    | \$28.00 |
| Fees:                 |    | \$0.00  |
| Donations:            |    | \$0.00  |
| Tax:                  |    | \$0.00  |
| Order Total:          |    | \$28.00 |
| Amount Tendered       |    | \$28.00 |
| Change Due            |    | \$0.00  |